9 december 2020

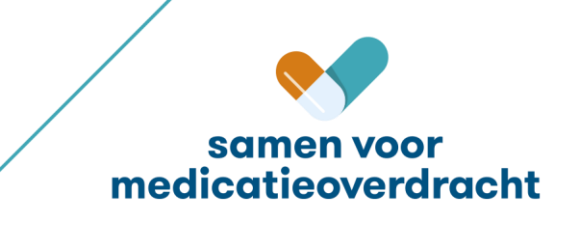

### Systemen en rollen

De deelnemende systemen zijn: ASolutions (Trodis), Chipsoft (HIX), Parasoft Ximulator. De test wordt uitgevoerd op XTO-1 omgeving.

| Systeem          | Applicatie ID |
|------------------|---------------|
| Parasoft (AIS)   | 7000003       |
| Chipsoft (EVS)   | 10000056      |
| ASolutions (EVS) | 90000309      |
|                  |               |

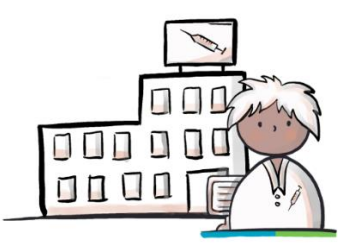

ASolutions trombose arts

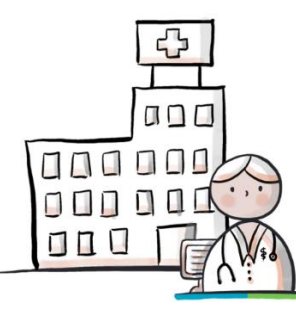

Chipsoft ziekenhuis arts

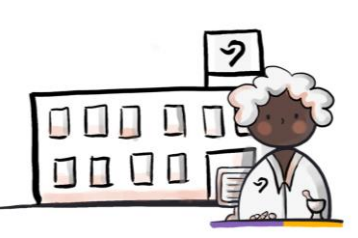

Parasoft ximulator apotheker

### Scope van de test

De scenario's voor de koppeltest, maken gebruik van de transacties:

- Medicatievoorschrift 9.0.7 (PUSH)
- Medicatiegegevens 9.0.7 (PULL)
- Medicatieverstrekking 6.12.

Medicatievoorschrift 9.0.7 actief versturen door EVS en ontvangen door AIS:

- Nieuwe medicatie: MA + VV
- Wijzigen eigen medicatie (dosering verlaging): technische stop-MA + nieuwe MA
- Wijzigen eigen medicatie (verlenging): technische stop-MA + nieuwe MA + nieuwe VV
- Aanvullend VV bij eigen medicatie (extra VV): bestaande MA + nieuwe VV
- Stoppen eigen medicatie: stop-MA
- Wijzigen andermans medicatie (dosering verhoging): technische stop-MA + nieuwe MA + nieuwe VV
- Stoppen andermans medicatie: stop-MA

Medicatiegegevens 9.0.7 beschikbaarstellen door EVS en raadplegen door XIS:

- Alle MAs beschikbaarstellen: oude MAs, stop-MAs en nieuwe MAs

Medicatieverstrekkingen 6.12 van AIS naar EVS/XIS:

- Verstrekking o.b.v. medicatievoorschriften met VV

### Fictieve BSNs voor de scenario's

De volgende fictieve BSNs zullen worden gebruikt in de scenario's. Vooraf dienen deze patiënten alvast in het systeem ingevoerd te zijn zodat deze op de testdag direct bruikbaar zijn.

**LET OP:** gebruik deze BSNs <u>niet voor eerdere of andere tests en indien ze al in het systeem zitten, verwijder dan de medicatie die al onder deze patiënt is aangemaakt</u>. Dit om te voorkomen dat de eerdere medicatie informatie de testdag beïnvloed.

| Gebruiken bij | BSN       | Naam             | Geb.datum | M/V | Adres                             |                           |
|---------------|-----------|------------------|-----------|-----|-----------------------------------|---------------------------|
| Scenario's    | 900187554 | C. ZZZ_Das       | 19720815  | V   | Knolweg 1001, 9999XX<br>STITSWERD |                           |
| Reserve       | 900187542 | H. ZZZ_Archangel | 19720817  | V   | Knolweg 1003, 9999ZA<br>STITSWERD | Contraction of the second |

### **Transactiegegevens LSP**

#### **MEDICATIEVOORSCHRIFT PUSH:**

Voorschrift PUSH (van EVS via LSP naar AIS):

PVMV\_IN932000NL01

Aanmelden MA (EVS meldt aan bij LSP):

MFMT\_IN002302NL (gegevenssoort 722933)

#### **MEDICATIEGEGEVENS PULL (MA)**:

Gegevens opvragen (vraag van XIS aan LSP):

GQZG\_IN000001NL (contextcode MEDGEG)

Opvragen MA (LSP vraagt aan EVSsen): QUMA\_IN991201NL02

- Opleveren MA (EVSsen leveren op via LSP): QUMA\_IN991203NL02 Ontvangen gegevens (LSP antwoordt aan XIS): MCCI\_IN200101 (QUMA

MCCI\_IN200101 (QUMA\_IN991203NL02)

### Legenda

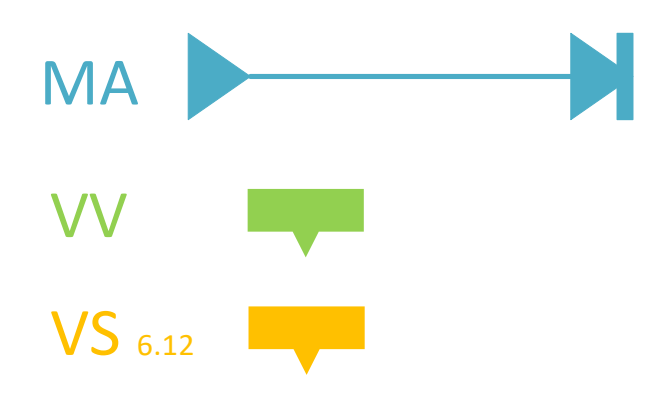

# Scenario's

### Samenvatting

Stappen achtereenvolgens uit te voeren (bij patiënt C. ZZZ\_Das) door:

#### 1.1. ASolutions:

- 3 nieuwe medicatie voorschriften versturen
- aanmelden MAs
- Parasoft:
- verwerken 3 nieuwe medicatie voorschriften tot 6.12 verstrekkingen

#### 1.2. Chipsoft:

- opvragen MAs en 6.12 verstrekkingen
- stoppen andermans medicatie voorschrift versturen
- 2 nieuwe medicatie voorschriften versturen
- aanmelden MAs
- Parasoft:
- verwerken 2 nieuwe medicatievoorschriften tot 6.12 verstrekkingen

#### 1.3. ASolutions:

- opvragen MAs en 6.12 verstrekkingen
- verwerken 'andermans stop'
- wijzigen van eigen medicatie (dosering verlaging) voorschrift versturen
- extra VV bij eigen bestaande MA voorschrift versturen
- aanmelden MAs

#### Parasoft:

- verwerken extra VV voorschrift tot 6.12 verstrekking
- verwerken dosering verhoging voorschrift tot 6.12 verstrekking

#### 1.4. Chipsoft:

- opvragen MAs en 6.12 verstrekkingen
- wijzigen van eigen medicatie (dosering verlaging) voorschrift versturen
- extra VV bij eigen bestaande MA voorschrift versturen
- wijzigen van andermans medicatie (dosering verhoging) voorschrift versturen
- aanmelden MAs

#### Parasoft:

- verwerken extra VV voorschrift tot 6.12 verstrekking
- verwerken dosering verhoging voorschrift tot 6.12 verstrekking

#### 1.5. ASolutions:

- opvragen MAs en 6.12 verstrekkingen
- stoppen eigen medicatie– voorschrift versturen
- wijzigen andermans MA (dosering verhoging) voorschrift versturen
- stoppen andermans medicatie- voorschrift versturen
- aanmelden MAs

#### Parasoft:

- verwerken extra VV voorschrift tot 6.12 verstrekking
- verwerken dosering verhoging voorschrift tot 6.12 verstrekking

#### 1.6. Chipsoft:

- opvragen MAs en 6.12 verstrekkingen
- stoppen eigen medicatie– voorschrift versturen
- verwerken 'andermans stop'

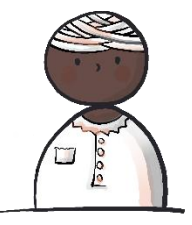

### 1.1 Asolutions

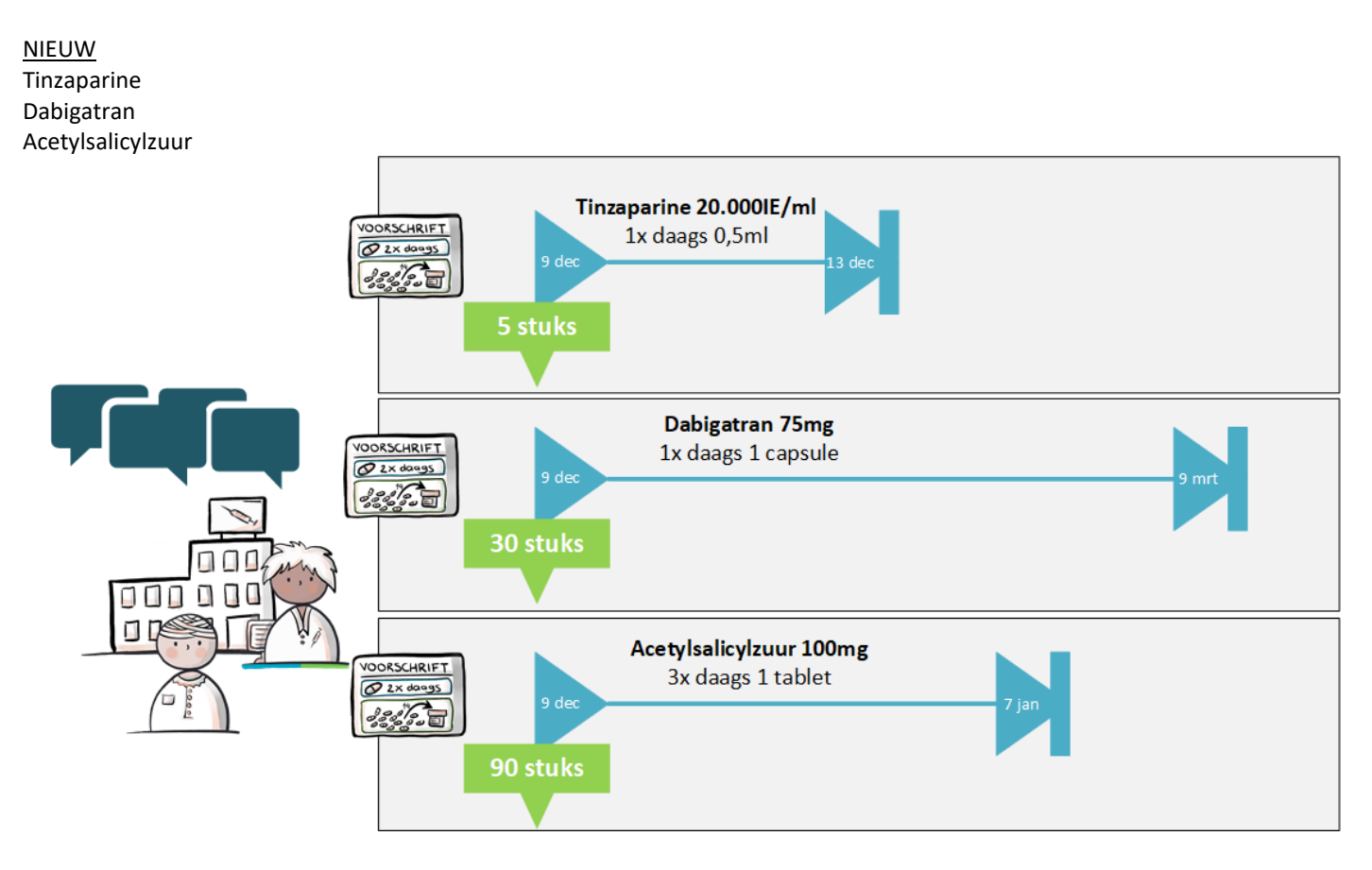

# 1.2 Chipsoft

### STOP ANDERMANS

Tinzaparine

### <u>NIEUW</u>

Acenocoumarol Omeprazol

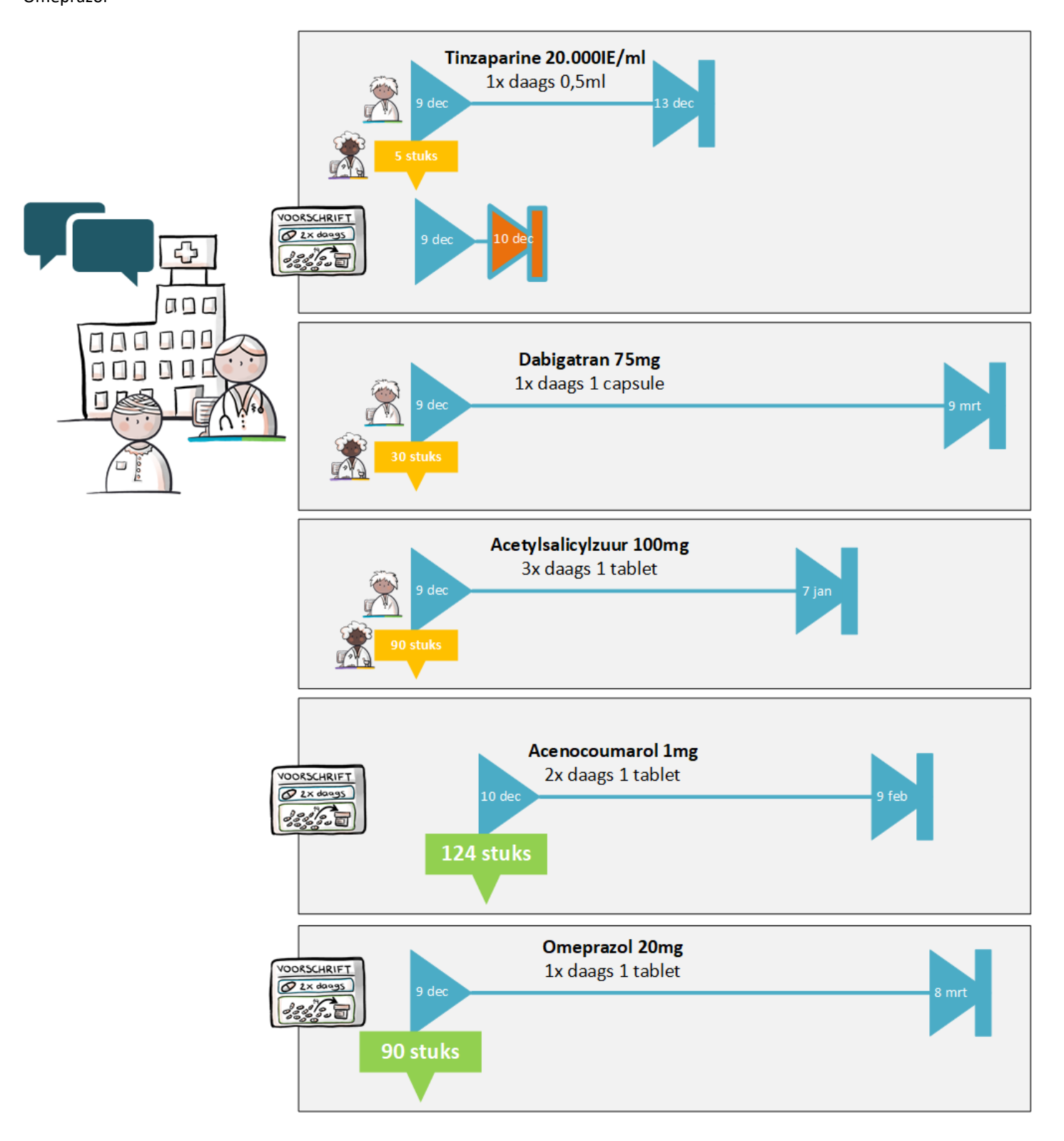

### 1.3 ASolutions

# VERWERKEN ANDERMANS STOP

Tinzaparine

#### WIJZIGEN

Acetylsalicylzuur (dosering verlaging)

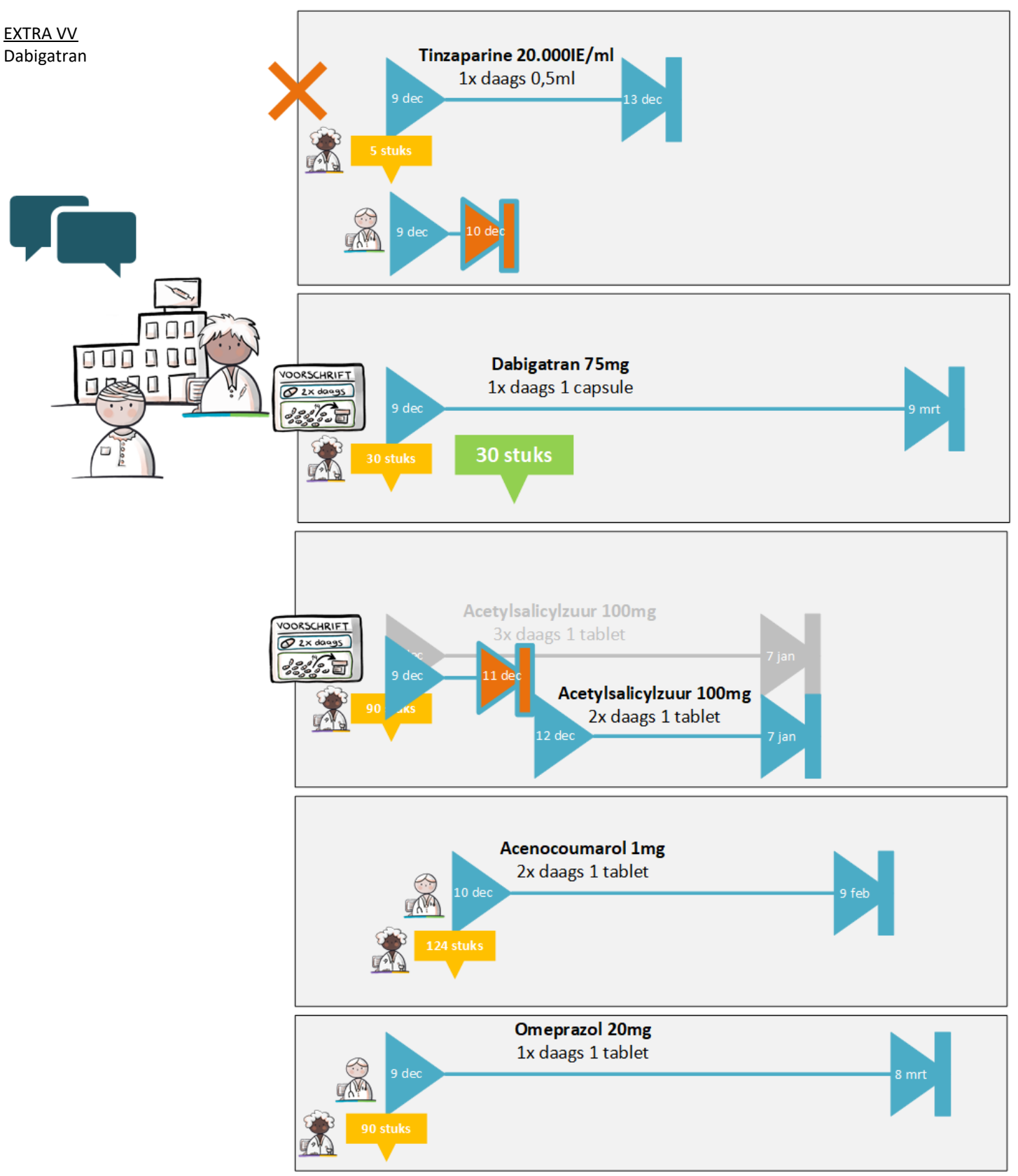

## 1.4 Chipsoft

#### WIJZIGEN

Acenocoumarol (dosering verlaging)

WIJZIGEN ANDERMANS Acetylsalicylzuur (dosering verhoging)

<u>EXTRA VV</u> Omeprazol

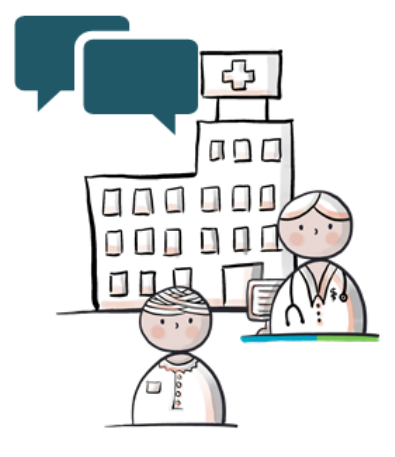

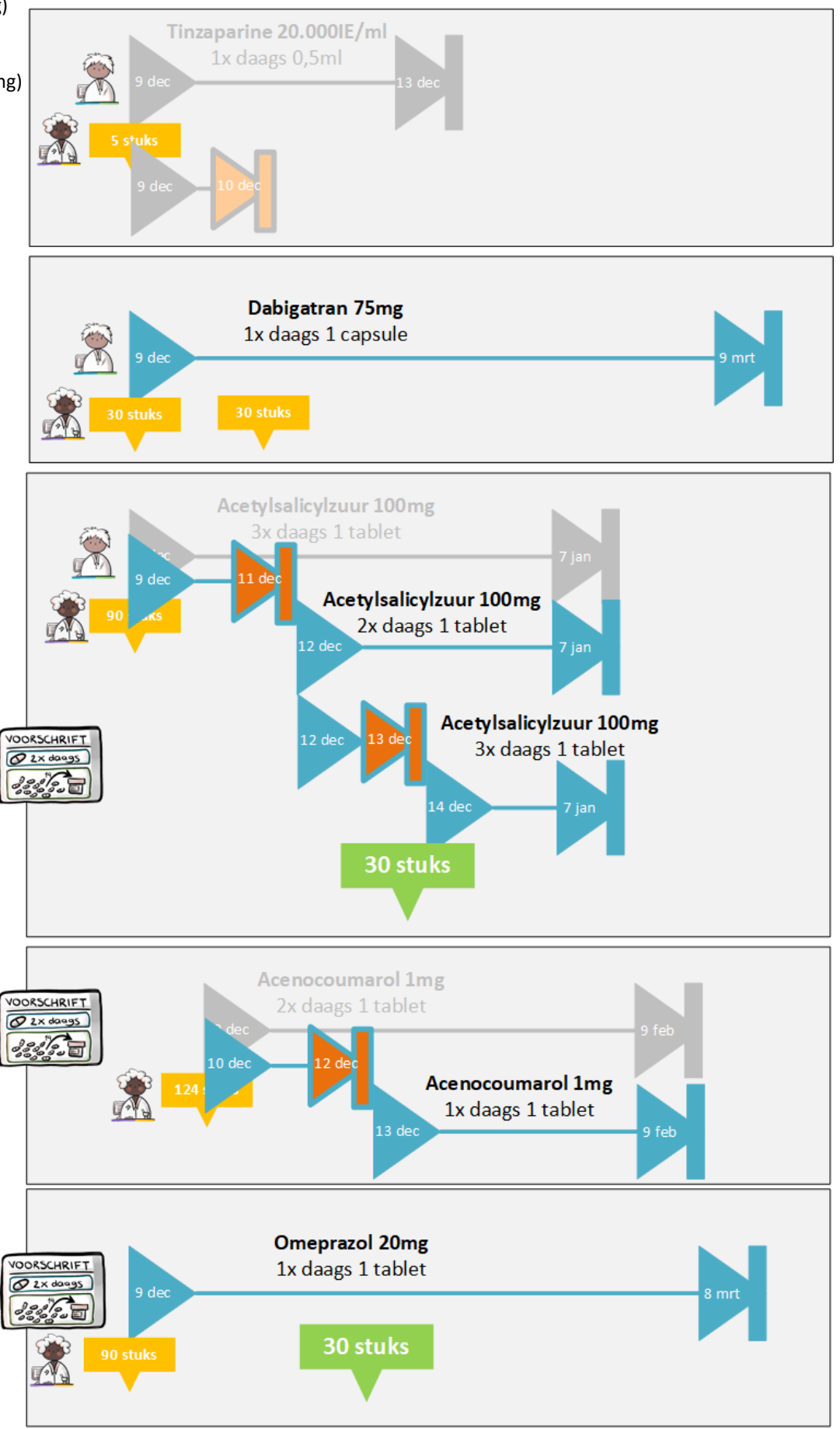

### 1.5 ASolutions

<u>STOP</u> Dabigatran

STOP ANDERMANS Acetylsalicylzuur

WIJZIGEN ANDERMANS Acenocoumarol (dosering verhoging)

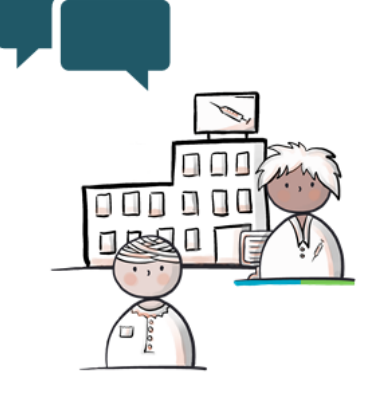

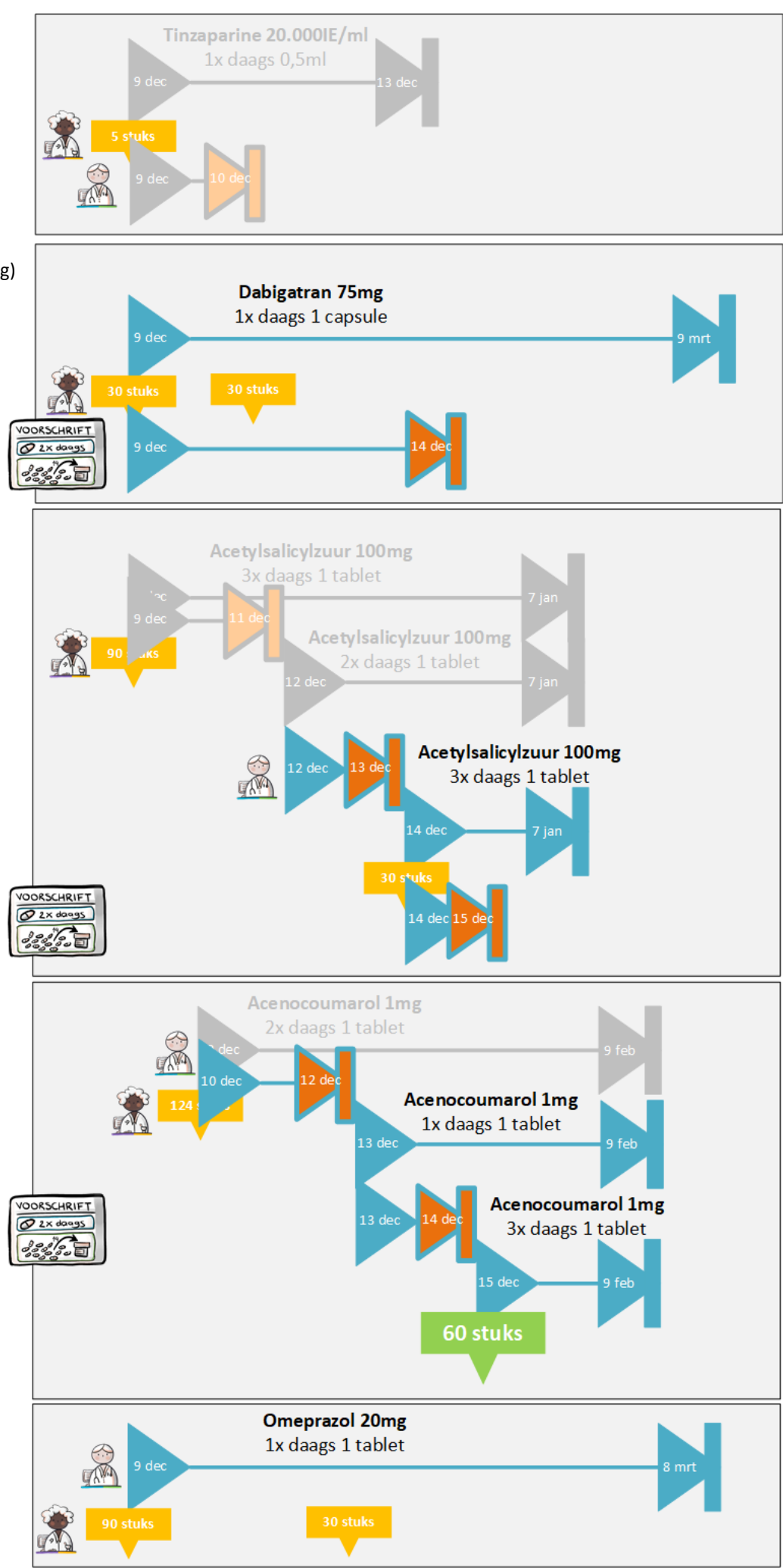

### 1.6 Chipsoft

VERWERKEN ANDERMANS STOP Acetylsalicylzuur

G

<u>STOP</u> Omeprazol

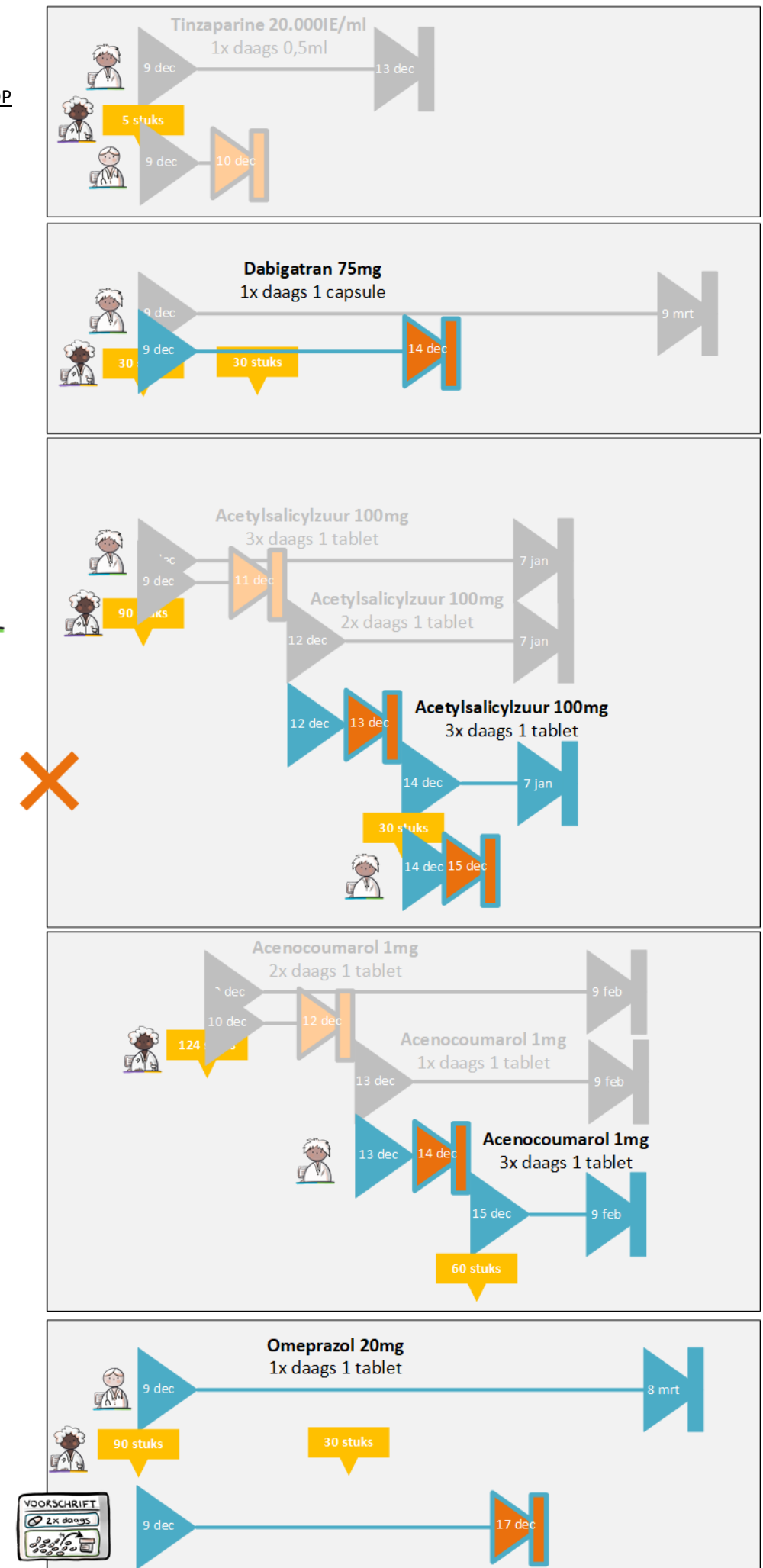

www.samenvoormedicatieoverdracht.nl